## Hướng dẫn tra cứu Hóa đơn điện tử

- Bước 1: Truy cập vào website: https://online.sunlife.com.vn/tracuu/hoadon
- Bước 2: Nhập đầy đủ 03 trường thông tin Mã hóa đơn, Mã tra cứu và Mã bảo mật.
  → Nhấn nút Chuyển đổi hoặc Tải Bộ hóa đơn hoặc Tải chứng thư số.
- Bước 3: Kiểm tra thông tin hóa đơn.
- •

## Sun Life TRA CỨU HÓA ĐƠN ĐIỆN TỬ Mã hóa đơn\* 🕕 Nhập mã hóa đơn Mă tra cứu\* 🕕 Nhập mã tra cứu Mã bảo mật\* 0 Nhập mã bảo mật YENXY 3 📥 Chuyển đối 0 🛓 Bộ hóa đơn 0 📥 Chứng thư số 0 Cuộc sống tươi sáng hơn đưới ánh mặt trời © 2020 Bản quyền thước về Công ty TNHH Bảo Hiểm Nhân Tho Sun Life Việt Nam

## Ghi chú:

- Mã hóa đơn, Mã tra cứu: được gửi đến email của Quý khách.
- Chuyển đổi: chuyển đổi hóa đơn diện tử thành hóa đơn giấy
- Bộ hóa đơn: tải bộ Hóa đơn điện từ gồm 2 định dạng .PDF và .XML
- Chứng thư số: tải chứng thư của Hóa đơn.

(\*) Thông tin bắt buộc

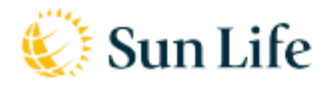

Công ty TNHH Bảo Hiểm Nhân Thọ Sun Life Việt NamTầng L29, L30, Tòa nhà Vietcombank TowerSố 5 Công Trường Mê Linh, P. Bến Nghé, Quận 1, Tp. Hồ Chí MinhĐiện thoại: 8428-629-85888Mã số thuế: 0312149397Website: www.sunlife.com.vnPC041011111111111111111111111111111111111111111111111111111111111111111111111111111111111<t

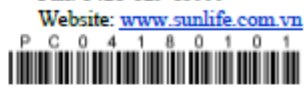

## HÓA ĐƠN GIÁ TRỊ GIA TĂNG HÓA ĐƠN CHUYỂN ĐỔI TỪ HÓA ĐƠN ĐIỆN TỪ

Thu Phí Bảo Hiểm

| Ngày: 09/01/2023                                                                                                    |                     |                 |
|----------------------------------------------------------------------------------------------------|---------------------|-----------------|
| Ký hiệu:                                                                                                    |                     |                 |
| Số hóa đơn:                                                                                                    |                     |                 |
| Số hợp đồng:                                                                                                    |                     |                 |
| Người thanh toán:                                                                                                    |                     |                 |
| Địa chỉ:                                                                                                    |                     |                 |
| Mã số thuế:                                                                                                    |                     |                 |
| STT                                                                                                    | Nội dung thanh toán | Số phí bảo hiểm |
| 1                                                                                                    | Đóng phí bảo hiểm   | 20.001.100 đồng |
| Thành tiền chưa có thuế GTGT: 20.001.100 đồng                                                                              |                     |                 |
| Thuế suất GTGT:<br>Tiền thuế GTGT:                                                                                         |                     |                 |
| Tổng cộng tiền thanh toán: 20.001.100 đồng<br>Số tiền viết bằng chữ: Hai mươi triệu không trăm lẻ một nghìn một trăm đồng. |                     |                 |

GHI CHÚ: Việc Công ty chấp thuận khoản thanh toán trong hóa đơn này không làm thay đổi các điều khoản của hợp đồng bảo hiểm trong bất cứ trường hợp nào.

Chuyển đổi bởi (Ký, ghi rõ Họ tên)

> Signature valid Ký Bởi: Công ty TNHH Bảo Hiển Nhân Thọ Sun Life Việt Nam Ký Ngày: 10/01/2023